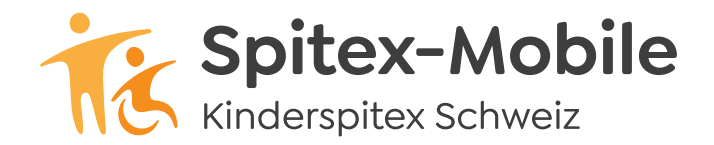

## Spitex-Mobile

Bahnhofstrasse 17 – 19, 9326 Horn Tel. 071 846 88 60, www.spitex-mobile.ch

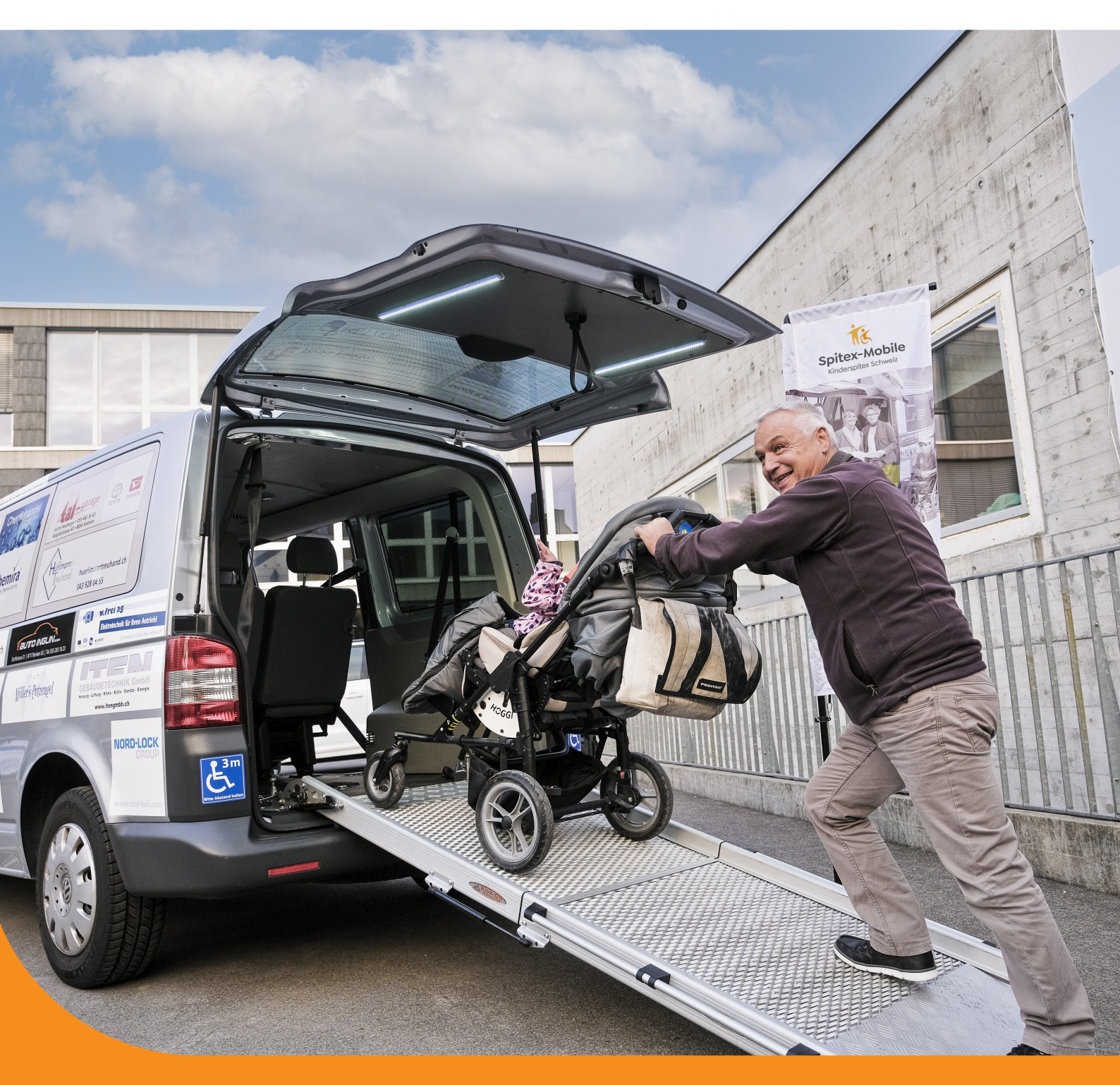

## Système de reservation Instructions pour Enregistrement de nouveaux utilisateurs (une seule fois)

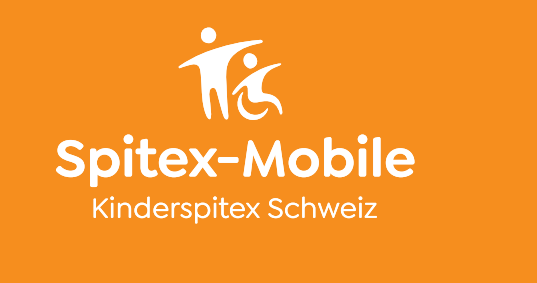

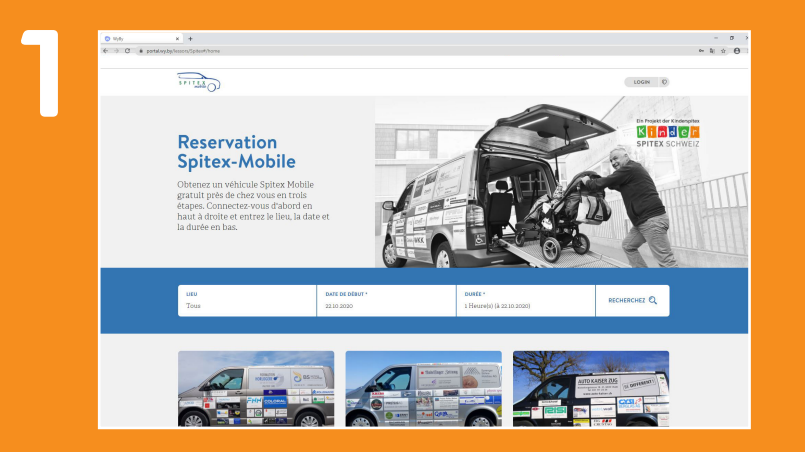

Accès via le site web de Spitex-Mobile – réservation.

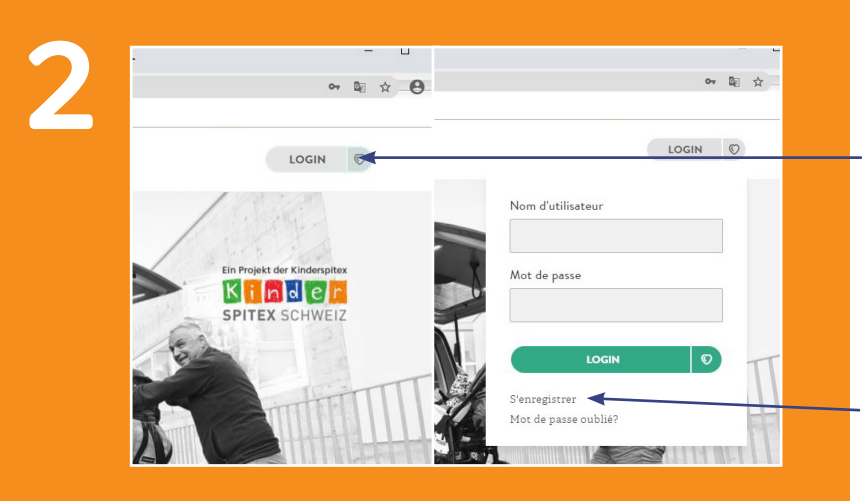

Cliquez sur «LOGIN».

Sélectionnez «S'enregistrer».

| ⊙ h/s ×   ← C   ♦ C                                                                                                    | 6 Q                                             |
|----------------------------------------------------------------------------------------------------|-------------------------------------------------|
| and the second second s | ( тоем 0                                        |
|                                                                                                    | <b>S'enregistrer</b><br>Swinigistrer pour wy.by |
| Informations sur les clients                                                                                                    | Adresse postale                                 |
| Salutation *                                                                                                    | Ran, No. 1                                      |
| Préserv *                                                                                                    | Sulface d'adresse                               |
| Nom de femille "                                                                                                    | Postcole *                                      |
| Areiversire *                                                                                                    | Line *                                          |
| Countied *                                                                                                    | Poys*                                           |
| Téléphone                                                                                                    |                                                 |
| Hoblie                                                                                                    |                                                 |

Entrez les données d'enregistrement.

Tous les champs marqués d'un astérisque (\*) doivent être remplis.

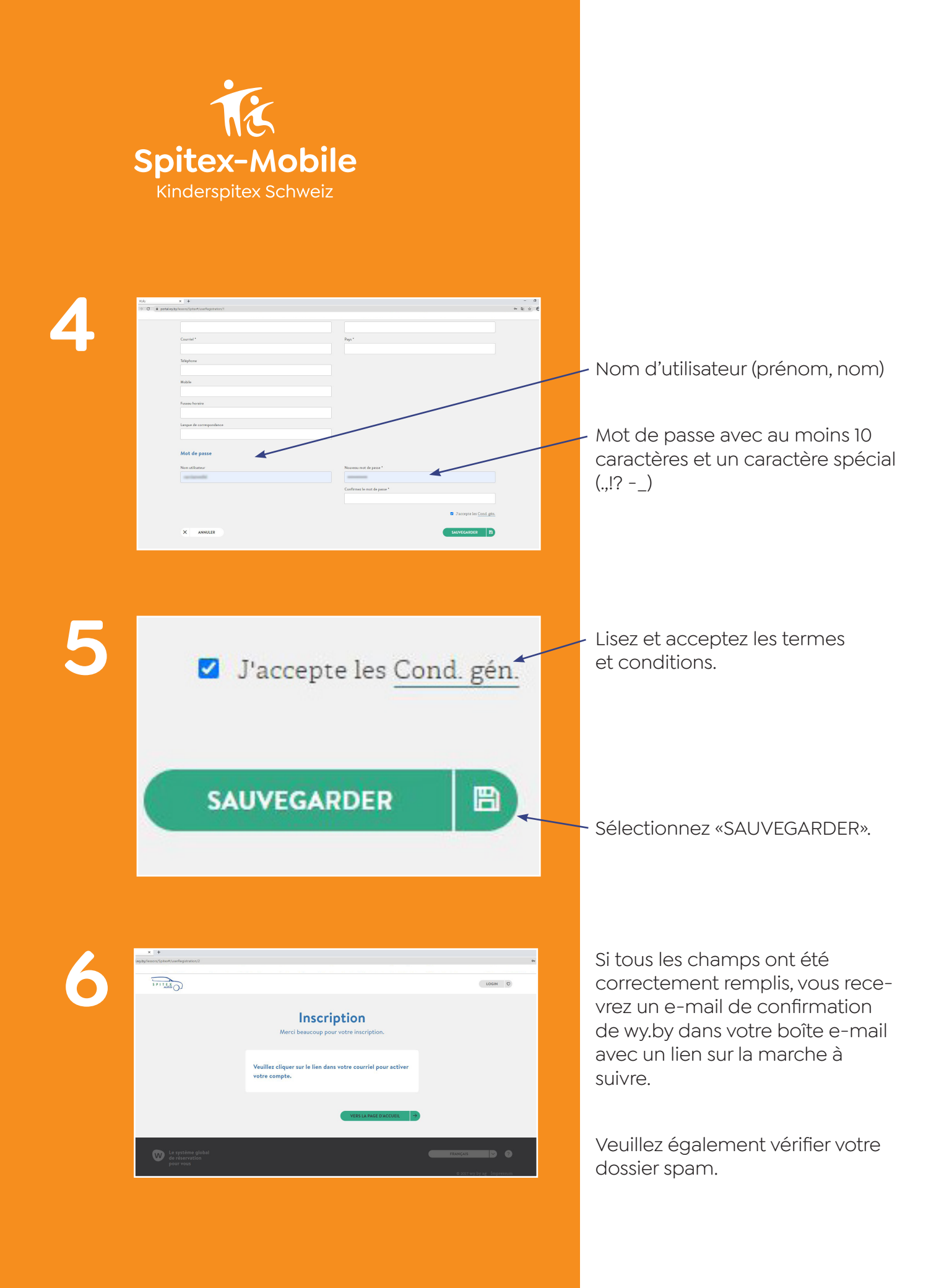

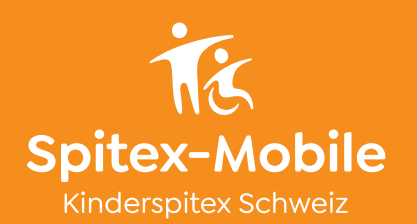

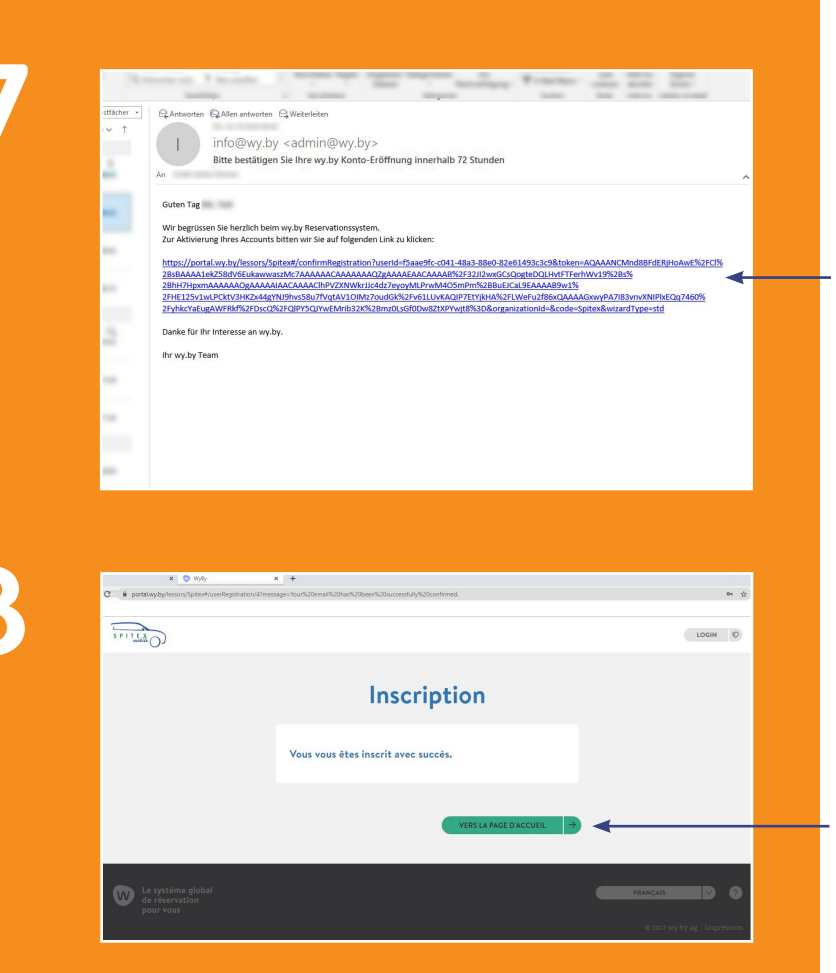

Sélectionnez le lien dans l'e-mail pour confirmer votre adresse email.

Complétez l'inscription en cliquant sur le bouton «VERS LA PAGE D'ACCUEIL».

Votre compte doit d'abord être libéré manuellement par Spitex-Mobile avant de pouvoir réserver un véhicule. Cela peut prendre jusqu'à un jour ouvrable. Dès que cela sera fait, vous recevrez un Email de confirmation.

Et allons-y.